ACG1000 License 查雯妍 2015-06-11 发表

## 无

详细配置步骤:

1、登录设备命令行查看软件S/N和设备S/N:

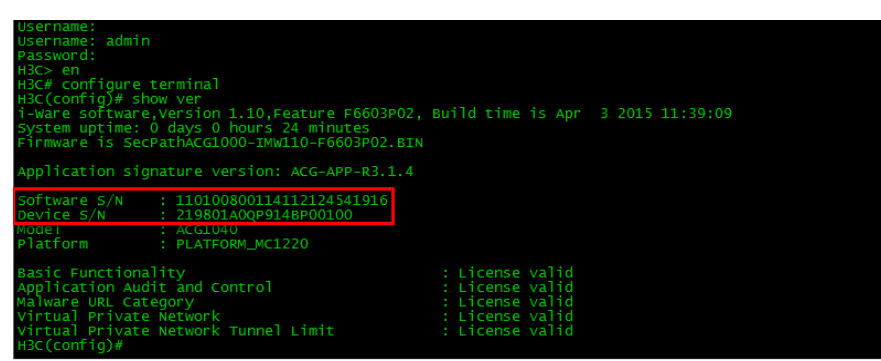

通过管理口的默认地址配置为192.168.1.1/24登录设备web界面,在系统状态页面获取软件S/N和设备S/N:

| 监控统计 > 系统状态                                                                                                    |                                                                                                    |                                                                                |
|----------------------------------------------------------------------------------------------------|----------------------------------------------------------------------------------------------------|--------------------------------------------------------------------------------|
| <ul> <li>H3C [Root]</li> <li>■ 出控统计</li> <li>- 系统状态</li> <li>- 在线用户管理</li> <li>- 应两序金理统计</li> <li>- 用户流量统计</li> <li>- 田戸管理</li> <li>- 回 用汽管理</li> <li>- 回 引走管理</li> <li>- 回 引拿管理</li> <li>- 回 引拿管理</li> <li>- 回 引拿管理</li> <li>- 回 引拿管理</li> <li>- 回 引拿管理</li> <li>- 回 引拿防护</li> <li>- 回 父PN</li> <li>- 系统管理</li> </ul> | 系统信息           软件与/N:         110100800114112124541916           设备与/N:         219801A0QP914BP00100           王町名称:         H3C / 編訂           产品型号:         ACG1040           系统版本:         I-Ware software, Version 1.10, Feature F6603P02           API版本:         ACG-APP-R3.1.4           系統时间:         2015-05-16 21:28:23 | 当天日志江台 记录数<br>访问网站 0<br>收发邮件 0<br>论坛与微博 0<br>IM聊天 0<br>当前会话数 6<br>运行时间 0天0时25分 |

2、查看购买的授权码(授权序列号/License Key):

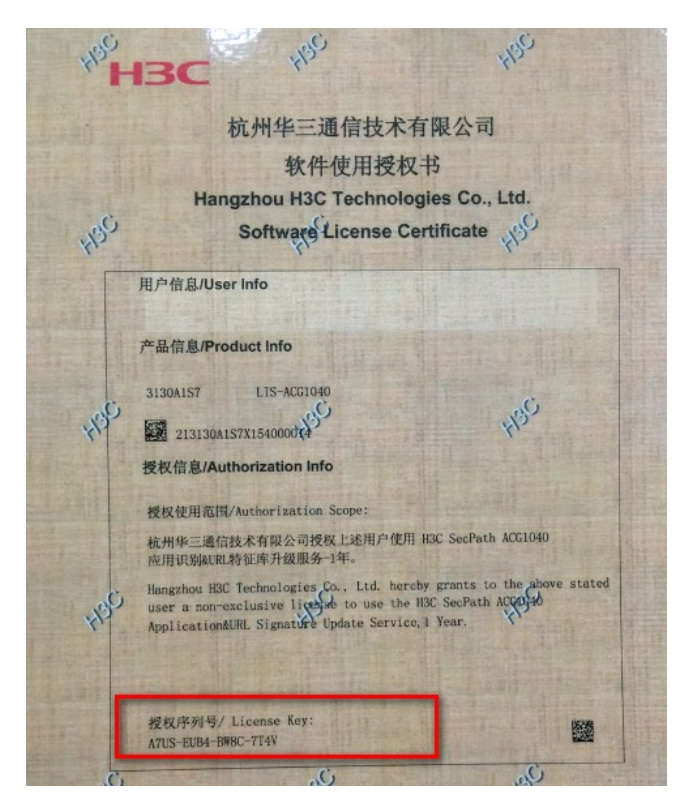

3、登录官方网站,在服务支持--授权业务界面选择正确的产品分类:

| HBC<br>新IT基础架构领导者        | 产品技术                                       | 解决方案                                        | 服务支持                                    | 培训认证                                    | 合作伙伴                                      | 关于我们                                                        |
|--------------------------|--------------------------------------------|---------------------------------------------|-----------------------------------------|-----------------------------------------|-------------------------------------------|-------------------------------------------------------------|
| 首页 > 服务支持 > 授权           | 2业务 >                                      |                                             |                                         |                                         |                                           |                                                             |
| License首次                | 激活申请                                       |                                             |                                         |                                         |                                           |                                                             |
| <b>诸选择产品分类:</b><br>产品分类: | <b>安全_</b><br>本产品家<br>起1年,<br>供该升编<br>级服务。 | CG1000<br>时应特征库的升级<br>或自您从本公司或<br>及服务,若您需要: | ▼<br>服务期限为:自您存<br>体公司合法授权的<br>继续使用该服务,前 | 】<br>本公司提供该服务<br>9经销商处购买之E<br>请依照H3C公司当 | 的网站或本公司合:<br>1起1.5年,以先到<br>时的该特征库升级用      | 去授权提供该服务的网站上注册之日<br>首为笔。超过该期限,H3C不再为您提<br>终资策策,重新购买该产品的特征库升 |
| 授权信息:                    |                                            |                                             |                                         |                                         | 产品代码:<br>H3C<br>SecPath                   | LIS-ACG1040 产品描述:                                           |
| 授权码:                     | A7US                                       | EUB4-BW8C-7T4                               | W                                       | 清除                                      | ACG1040<br>应用识别<br>&URL特<br>征库升级<br>服务-1年 |                                                             |

## 填写单位信息,个人信息和联系的手机号码和邮箱。注意:邮箱一定要正确填写,授权码激活信息会发送到此邮箱。

|                                                                                                    |                                                                         | 服労-1年                                                |
|----------------------------------------------------------------------------------------------------|-------------------------------------------------------------------------|------------------------------------------------------|
| 设备信息:                                                                                               |                                                                         |                                                      |
| H3C设备S/N:                                                                                           | 219801A0QP914BP00100                                                    | *                                                    |
| Software S/N:                                                                                       | 110100800114112124541916                                                | *                                                    |
| 用户信息:                                                                                               |                                                                         |                                                      |
| 最终客户单位名称:                                                                                           | H3C-SOHO                                                                | *                                                    |
| 申请单位名称:                                                                                             | H3C-SOHO                                                                | *                                                    |
| 申请联系人姓名:                                                                                            | H3C-SOHO                                                                | *                                                    |
| 申请联系人电话:                                                                                            | 1:                                                                      | *                                                    |
| 申请联系人E-mail:                                                                                        | d <b>urante de la companya</b> in                                       | *                                                    |
| 申请联系人邮编:                                                                                            |                                                                         |                                                      |
| 申请联系人地址:                                                                                            |                                                                         |                                                      |
| 项目名称:                                                                                               |                                                                         |                                                      |
|                                                                                                    |                                                                         |                                                      |
| 申请单位名称:<br>申请联系人姓名:<br>申请联系人电话:<br>申请联系人些mall:<br>申请联系人邮编:<br>申请联系人邮编:<br>申请联系人地址:<br>项目名称:<br>验证码: | H3C-SOHO<br>H3C-SOHO<br>H3C-SOHO<br>10000000000000000000000000000000000 | *自网页的满息 23 24 25 25 25 25 25 25 25 25 25 25 25 25 25 |
| 茜敬的客户 您好!                                                                                           | l                                                                       |                                                      |
| License首次                                                                                           | 敷活申请                                                                    |                                                      |
| 操作                                                                                                  | 成功                                                                      | ^                                                    |

| 採作成切    |                                             | ^ |
|---------|---------------------------------------------|---|
|         |                                             |   |
|         | 操作成功                                        |   |
| $\land$ | 以下是您的激活文件,请下载使用,同时会发往您注册的<br>Email邮箱:       |   |
|         | 219801A0QP914BP001002015051621340146656.lic |   |
|         | 请妥善保存,后续扩容、设备更换等维护操作可能会再次用<br>到             |   |
|         | 返回授权激活申请界面                                  |   |
|         |                                             | ~ |

4、打开注册时留下的邮箱,下载后缀为.lic的附件文件。

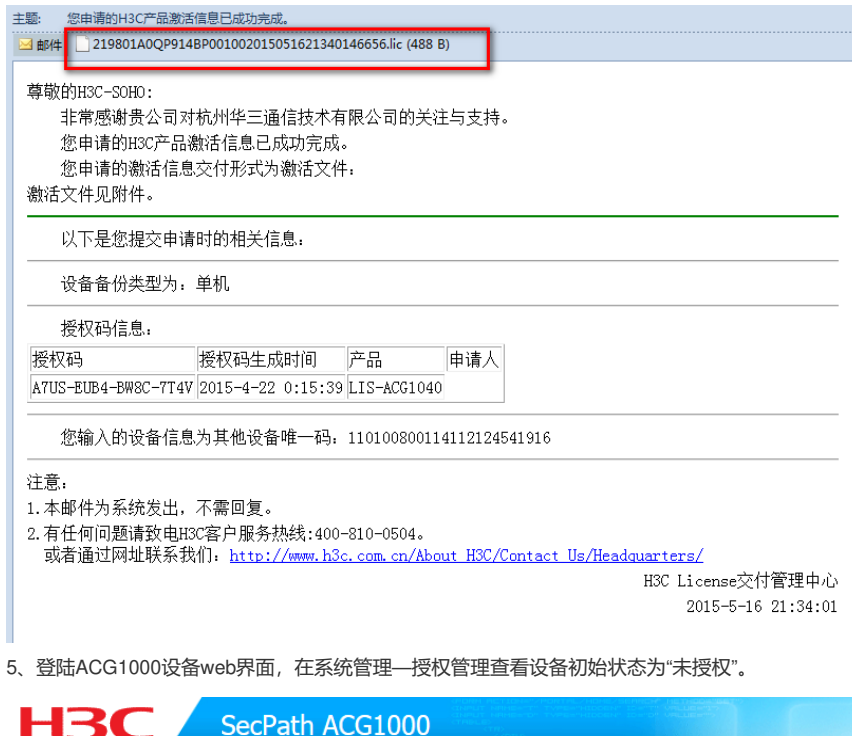

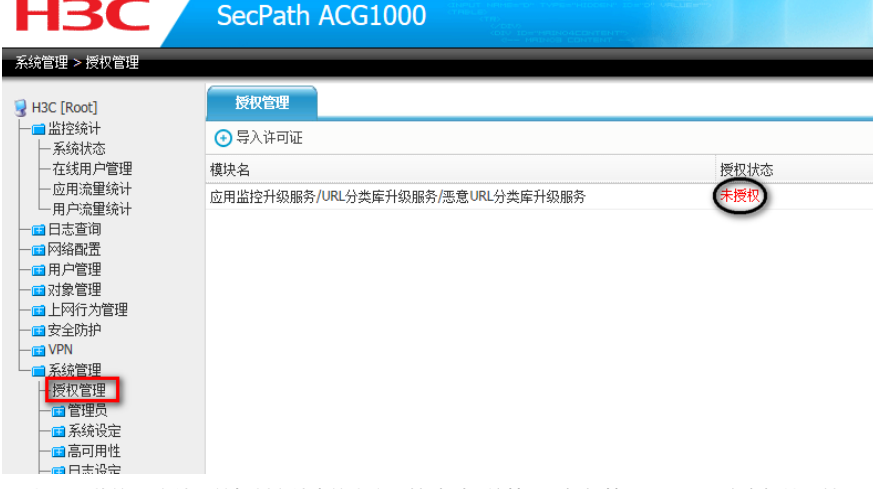

6、打开下载的.lic文件,并复制文件中的内容,粘贴到系统管理—授权管理—license空白框处,然后点击提交。

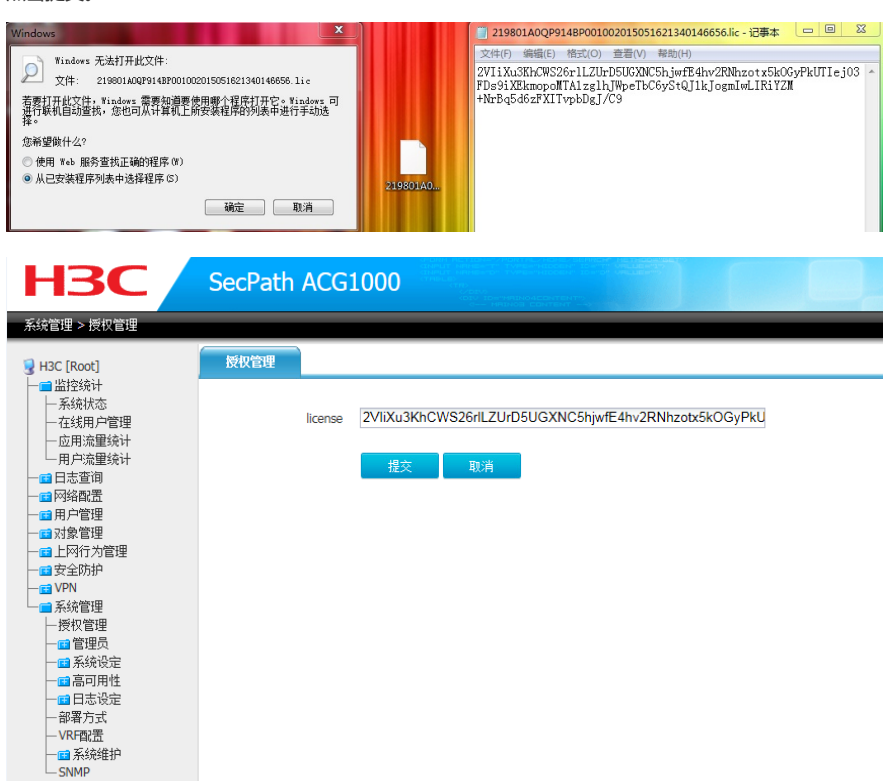

7、注册成功后,状态显示"已授权"和剩余时间。

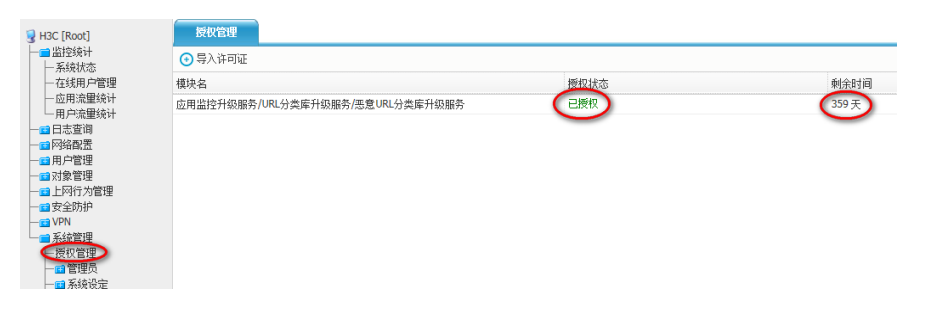